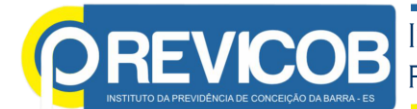

### PASSO A PASSO

### Solicitar Certidão de Tempo de Contribuição (CTC)

### O Servidor deverá ter a conta cadastrada no GOV.BR

### <u>O que é?</u>

Serviço para pedir o documento que permite ao servidor público levar o tempo que contribuiu no INSS para averbar/contar no Regime Próprio de Previdência Social do órgão onde trabalha atualmente.

Este pedido é realizado totalmente pela internet, você não precisa ir ao INSS.

Atenção! Caso já possua a certidão e deseje incluir/alterar/excluir algum período, siga para o serviço de "<u>Revisão de Certidão de Tempo de Contribuição</u>".

#### • <u>Quem pode utilizar este serviço?</u>

Pessoa que trabalha no serviço público da União, dos Estados, do DF ou dos Municípios, com vínculo no Regime Próprio de Previdência Social (RPPS). Aplicativo móvel:

#### Baixe o Meu INSS (ou acesse pelo PC)

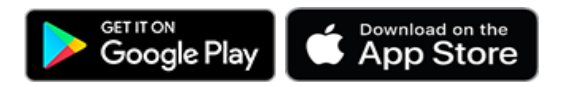

# Site do Meu INSS: https://meu.inss.gov.br

| -> O https://meu.i           | nss.gov.br/#/         |                            |                                     |                    | @ @ A D             |
|------------------------------|-----------------------|----------------------------|-------------------------------------|--------------------|---------------------|
| TEMA ASPPREV 🔔 Compensaçã    | io Previ 🜠 BG-COMPREV | REVICOB - Institut Outlook | Home - Prontol Clie  AM   Smarapd e | P Webmail Gabinete | >> 🗅 Todos os f     |
| ovubir                       |                       | COMUNICA BR                | ACESSO À INFORMAÇÃO PA              | RTICIPE            | ÇÃO ÓRGÃOS DO GOVER |
| 🐠 Meu INSS                   | Serviços 🗸            |                            |                                     | <b>D</b> Q         | Q Sair              |
|                              | Meu Cadastro          | Autenticidade de Documen   | tos   Encontre uma Agência          | Sobre o Meu INS    | SS                  |
|                              |                       |                            |                                     |                    |                     |
| 01/                          |                       |                            |                                     |                    |                     |
| Olá,                         |                       |                            |                                     |                    |                     |
| Olá, .<br>Do que voo         | cê precisa?           |                            |                                     |                    | ٩                   |
| Olá, L                       | cê precisa?           |                            |                                     |                    | ٩                   |
| Olá, Do que voo<br>Para Você | cê precisa?           |                            |                                     |                    | ٩                   |
| Olá, Do que voo              | cé precisa?           |                            |                                     |                    | م ا<br>ه            |
| Olá, Do que voc              | cé precisa?           |                            | ô                                   |                    | a (                 |

Para verificar os dados cadastrados no INSS antes de solicitar a CTC, o servidor pode conferir na aba CNIS

| wbr             |              | COMUNICA BR                | ACESSO À INFORMAÇÃO     | PARTICIPE    | LEGISLAÇÃO       | ÓRGÃOS DO GOVER |
|-----------------|--------------|----------------------------|-------------------------|--------------|------------------|-----------------|
| 🐠 Meu INSS      | Serviços 🗸   |                            | •                       | •            | ଇ ପ୍             | Sair            |
|                 | Meu Cadastro | Autenticidade de Documento | s   Encontre uma Agênci | ia   Sobre d | o Meu INSS       |                 |
|                 |              |                            |                         |              |                  |                 |
|                 |              |                            |                         |              |                  |                 |
| Outros Serviços |              |                            |                         |              |                  |                 |
| Outros Serviços |              |                            |                         |              |                  | _               |
| Outros Serviços |              | Cumprimento de Exigência   | Resultado de Beneficio  | por          | Simular Aposenta | doria           |

Depois de verificado solicite a CTC

# Primeiros passos

# Pedir o serviço

- 1. Entre no Meu INSS;
- 2. Clique no botão "Novo Pedido";
- 3. Digite "certidão de tempo de contribuição";
- 4. Na lista, clique no nome do serviço/benefício;
- 5. Leia o texto que aparece na tela e avance seguindo as instruções.

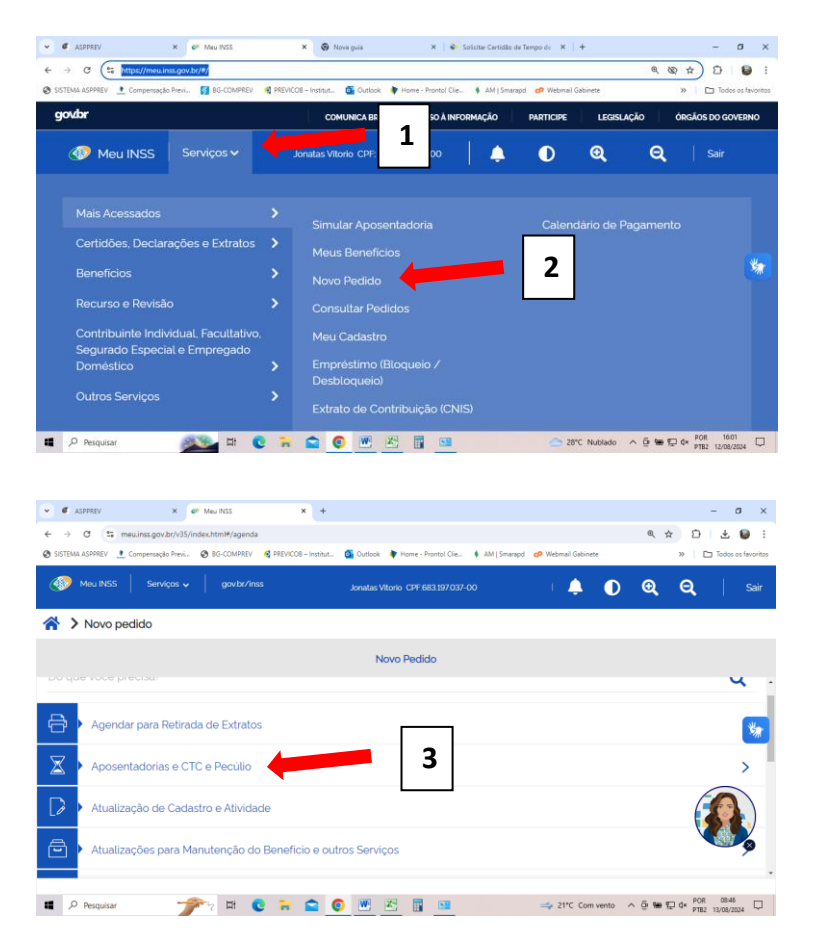

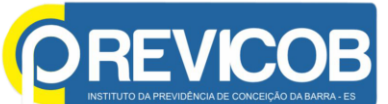

| v ∉ ASOPREV X € Meu INSS X +                                                                                                    | - 0 ×                   |
|----------------------------------------------------------------------------------------------------|-------------------------|
| ← → C ts meuinss.gov.br/v35/index.html#/agenda                                                                                            | < ☆ ひ ± 😝 :             |
| 🤡 SISTEMA ASPPREV 📩 Compensação Previ 🌚 BG-COMPREV 🧃 PREVICOB – Institut 🧕 Dutbok 🌹 Home - Prontol Clie 🕴 AM   Smarapd 🧬 Webmail Gabinete | >> 🗖 Todos os favoritos |
| 🐠 Meu INSS   Senviços 🗸   gozizar/inss Junutas Vitario CHF 683.397/037-00   🐥 🚺                                                           | 🔍 Q Sair                |
| Novo pedido                                                                                                    |                         |
| Novo Pedido                                                                                                    |                         |
| Cancelar Certidão de Tempo de Contribuição<br>Atendimento a distância                                                                     | >                       |
| Certidão de Tempo de Contribuição                                                                                                    | >                       |
| Pecúlio<br>Atendimento a distância                                                                                                    |                         |
| Atualização de Cadastro e Alividade                                                                                                    | <u>}</u>                |
| 🖬 🔎 Pesquisar 🌱 🎢 😢 🐂 😭 🙆 🕅 👘 🖉 👘 🛶 21°C Com vento 🔿                                                                                      | © 🐜 🐑 ¢× POR 08:47 □    |

Após, siga as instruções.

# Documentação em comum para todos os casos

- Número do CPF;
- Documento oficial do órgão para comprovar que você é servidor e está trabalhando (pode ser declaração do órgão ou contrachegue, por exemplo).

# Se for procurador ou representante legal:

- Procuração pública e Termo de Responsabilidade ou particular (modelo do INSS);
- Termo de representação legal (tutela, curatela ou termo de guarda); •
- Documento de identificação com foto (RG, CNH ou CTPS) e CPF do procurador ou representante.

# Para acompanhar e receber a resposta do seu processo:

- Entre no Meu INSS;
- Clique no botão "Consultar Pedidos";
- Encontre seu processo na lista;
- Para ver mais detalhes, clique em "Detalhar".

### Dúvidas:

Ligue para a Central de Atendimento do INSS pelo telefone 135. O serviço está disponível de segunda a sábado das 7h às 22h (horário de Brasília).

Setor de Benefícios do PREVICOB